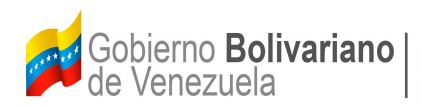

Ministerio del Poder Popular para la **Banca y Finanzas** 

# Manual de Usuario SIGECOF

## REGISTRO DE ESTRUCTURA FINANCIERA – RELACIÓN UAD/UEL

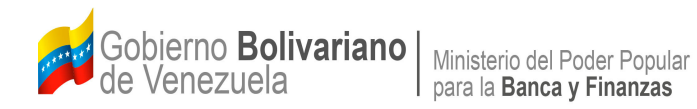

#### **CONTROL DE REVISIONES Y ACTUALIZACIONES**

| № de<br>Versión | Fecha de<br>Aprobación y/o<br>Actualización | Punto de<br>Cuenta | Sección o<br>Páginas<br>Modificadas | Motivo de la<br>Actualización | Responsable |
|-----------------|---------------------------------------------|--------------------|-------------------------------------|-------------------------------|-------------|
|                 |                                             |                    |                                     |                               |             |
|                 |                                             |                    |                                     |                               |             |
|                 |                                             |                    |                                     |                               |             |
|                 |                                             |                    |                                     |                               |             |
|                 |                                             |                    |                                     |                               |             |
|                 |                                             |                    |                                     |                               |             |
|                 |                                             |                    |                                     |                               |             |
|                 |                                             |                    |                                     |                               |             |
|                 |                                             |                    |                                     |                               |             |
|                 |                                             |                    |                                     |                               |             |

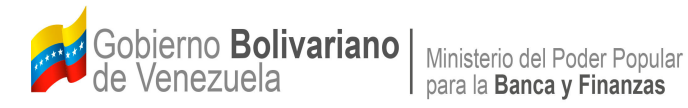

### CONTENIDO

| OBJETIVO                                                                          | . 1                                                                                                    |
|-----------------------------------------------------------------------------------|----------------------------------------------------------------------------------------------------|
| ALCANCE                                                                           | . 1                                                                                                    |
| FICHA DEL APLICATIVO                                                              | . 2                                                                                                    |
| PROCESO: REGISTRO DE ESTRUCTURA FINANCIERA-RELACIÓN UAD-UEL                       | . 3                                                                                                    |
| PROCESO: PUNTO DE DECISIÓN REGISTRO DE ESTRUCTURA FINANCIERA<br>SELECCIÓN UAD/UEL | . 9                                                                                                    |
|                                                                                   | OBJETIVO<br>ALCANCE<br>FICHA DEL APLICATIVO<br>PROCESO: REGISTRO DE ESTRUCTURA FINANCIERA-RELACIÓN UAD-UEL<br>PROCESO: PUNTO DE DECISIÓN REGISTRO DE ESTRUCTURA FINANCIERA<br>SELECCIÓN UAD/UEL |

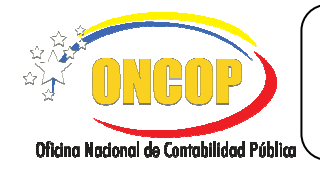

#### REGISTRO DE ESTRUCTURA FINANCIERA - RELACIÓN UAD/UEL

#### A. OBJETIVO

El objetivo del presente manual es proporcionar una herramienta de apoyo que permita la orientación, consulta y capacitación de los usuarios del Sistema Integrado de Gestión y Control de las Finanzas Públicas (SIGECOF), en función de optimizar el registro de las operaciones económico-financieras, en este caso, las relacionadas al aplicativo **Registro de Estructura Financiera - Relación UAD/UEL**, aplicación que permite establecer la relación de dependencia entre la(s) unidad(es) ejecutora(s) local(es) de un Órgano con sus respectiva(s) unidad(es) administradora(s), a fin de que éstas últimas ejecuten financieramente los créditos presupuestario correspondientes.

#### B. ALCANCE

La responsabilidad del cumplimiento y buen uso del aplicativo, será del funcionario público que cuente con el rol de Analista Registrador, y para el momento de la decisión será del Director de Línea.

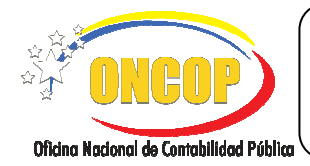

#### REGISTRO DE ESTRUCTURA FINANCIERA - RELACIÓN UAD/UEL

CODIGO: DGAT-MU-39

VIGENCIA: Julio/ 2016

|                                                                                                    | C. FICHA DEL APLICATIVO                                                                                                    |  |  |
|----------------------------------------------------------------------------------------------------|----------------------------------------------------------------------------------------------------|--|--|
| 1 Denominación                                                                                                    | Registro de Estructura Financiera-Relación UAD/UEL.                                                                                                    |  |  |
| 2 Definición y Objetivo                                                                                                    | Establecer la relación de dependencia entre las unidades ejecutoras locales de un Órgano con sus respectivas unidades administradoras, con el fin de permitir el registro de las operaciones económico-financieras. |  |  |
| 3 Rol Ejecutor                                                                                                    | Analista Registrador.                                                                                                    |  |  |
| 4 Rol Decisor                                                                                                    | Director de Línea.                                                                                                    |  |  |
| 5 Requisitos                                                                                                    | <ul> <li>Registro de Estructura Financiera /Selección Tipo de<br/>Delegación guardada en SIGECOF.</li> <li>Comunicación interna de la Relación de Unidad<br/>Administradora y Unidad Ejecutora Local.</li> </ul>    |  |  |
| 6 Resultado                                                                                                    | Relación de Administración entre unidades ejecutoras locales y unidades administradoras.                                                                                                    |  |  |
| 7 Diagramas de Flujo<br>ANALISTA REGISTRADOR                                                                                | DIRECTOR DE LINEA                                                                                                    |  |  |
| Adjunta oficio donde esté reflejada la                                                                                      | Accade al expediente y verifica reporte                                                                                                    |  |  |
| Relación UAD/UEL.                                                                                                    |                                                                                                    |  |  |
| Selecciona Unidad Administradora y Unida<br>Pagadora.                                                                       | Anula Modifica                                                                                                    |  |  |
|                                                                                                    | Queda sin efecto, el                                                                                                    |  |  |
| selecciona la Unidad Ejecutora Local que<br>estará bajo la administración de la Unidad<br>adminsitradora.                   | registro de Relación<br>de Estructura.                                                                                                    |  |  |
| ↓                                                                                                    | SIGECOF Estructura                                                                                                    |  |  |
| Si requiere asociar más de una unidad<br>ejecutora local, repita tantas veces como<br>unidades eiecutoras requiera asociar. | Financiera                                                                                                    |  |  |
| Verifica la información registrada y finaliz<br>la operación. El expediente es enviado al<br>Director de Línea.             |                                                                                                    |  |  |

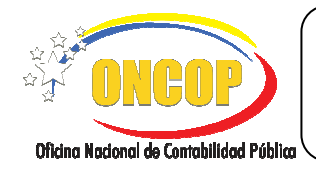

#### REGISTRO DE ESTRUCTURA FINANCIERA - RELACIÓN UAD/UEL

CODIGO: DGAT-MU-39

VIGENCIA: Julio/ 2016

#### D. PROCESO: REGISTRO DE ESTRUCTURA FINANCIERA-RELACIÓN UAD-UEL

#### **ROL: ANALISTA REGISTRADOR**

Una vez seleccionado el aplicativo "**Registro de Estructura Financiera - Relación UAD-UEL**" y cumpliendo con cada uno de los pasos del punto "**Apertura del Proceso**" del Manual "Interfaz Negociadora", el sistema le proporcionará la pantalla donde comenzará a realizar el registro (**Ver Pantalla Nº 1**).

|                                    | LAS FINANZAS PIBLICAS         |                          | E              | structura              | Financiera               |
|------------------------------------|-------------------------------|--------------------------|----------------|------------------------|--------------------------|
| EJERCICIO PRESUPUESTARIO:          | 2016                          | NUMERO DE EXPEDIENTE:    | 0              | 19 FECHA:              | 18/02/2016               |
| ORGANO:                            | 03.Consejo Nacional Electoral |                          |                |                        |                          |
| UNIDAD ADMINISTRADORA CENTRAL:     | 00002.DIRECCION GENERAL DE A  | DMINISTRACION Y FINANZAS |                |                        |                          |
| NUMERO GACETA:                     | 40798                         |                          | GACETA OFICIAL | : 🗎                    |                          |
| NUMERO OFICIO:                     |                               |                          | OFICIO:        | Examinar No se ha sele | ecionado ningún archivo. |
| Selecciones Unidad Administradora: | Seleccione                    |                          |                |                        |                          |
| Selecciones Unidad Pagadora:       |                               |                          |                |                        |                          |
| CODIGO                             |                               | UNIDAD EJECU             | TORA           |                        |                          |
| 00014 OFICINA REGION               | IAL ELECTORAL ESTADO MIRANDA  |                          |                |                        |                          |
| 00015 OFICINA REGION               | IAL ELECTORAL ESTADO MONAGAS  |                          |                |                        |                          |
| 00016 OFICINA REGION               | IAL ELECTORAL ESTADO MERIDA   |                          |                |                        |                          |
|                                    |                               |                          |                |                        | AGREGAR                  |
| CODIGO UNIC                        | DAD EJECUTORA                 | UNIDAD ADMINISTR         | ADORA          | UNDAD P/               | AGADORA                  |
|                                    |                               |                          |                |                        |                          |
|                                    |                               |                          |                |                        |                          |
|                                    |                               |                          |                |                        |                          |
|                                    |                               |                          |                |                        |                          |
| Observaciones                      |                               |                          |                | GUA                    | ARDAR SALIR ENV Volumen  |
|                                    |                               | antalla NO               | 4              |                        |                          |

- 1. En la parte superior de la pantalla podrá visualizar los campos de carácter informativo que identifican la operación y que, por tanto, no son susceptibles a ser modificados. A continuación, proceda a verificarlos según su orden de presentación:
  - "Ejercicio Presupuestario": Mostrará el año del ejercicio en curso.
  - "Número de Expediente": Indica el número asignado por el sistema.
  - "Fecha": Fecha en la cual se ejecuta la operación.
  - "Órgano": Código y denominación del órgano al cual pertenece el usuario que inicia la tarea.
  - "Unidad Administradora Central": Código y nombre de la Unidad Administradora al cual pertenece el usuario que inicia la tarea.

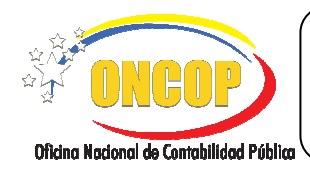

CODIGO: DGAT-MU-39

#### REGISTRO DE ESTRUCTURA FINANCIERA - RELACIÓN UAD/UEL

VIGENCIA: Julio/ 2016

- "Número Gaceta": Número de la Gaceta Oficial donde fue publicada la Estructura Financiera, previamente cargada en el aplicativo Registro de Estructura Financiera /Selección Tipo de Delegación.
- "Gaceta Oficial": Archivo adjunto de la Gaceta Oficial donde fue publicada la Estructura Financiera, previamente cargada como se indica en el punto anterior.
- 1.1. Una vez verificada la información descrita anteriormente, deberá ingresar en el campo
   "Número Oficio" el número de comunicación interna (Memorándum u Oficio), donde esté reflejada la Relación UAD/UEL (Ver pantalla N° 1).
- 1.2. **"Oficio**": Deberá presionar el botón *Examinar...*, hallar el archivo y seleccionarlo a fin de adjuntarlo como soporte al registro.
- 1.3. **"Seleccione Unidad Administradora**": Para seleccionar la Unidad Administradora presione el botón donde se desplegará la lista de opciones de las distintas unidades administradoras del órgano (Ver pantalla N° 2).

| Seleccione                                            |  |  |
|-------------------------------------------------------|--|--|
| Seleccione                                            |  |  |
| 00014.0FICINA REGIONAL ELECTORAL ESTADO MRANDA        |  |  |
| 00015.0FICINA REGIONAL ELECTORAL ESTADO MONAGAS       |  |  |
| 00018.0FICINA REGIONAL ELECTORAL ESTADO PORTUGUESA    |  |  |
| 00031.OFICINA REGIONAL ELECTORAL DISTRITO CAPITAL     |  |  |
| 00033.0FICINA REGIONAL ELECTORAL ESTADO ANZOATEGU     |  |  |
| 00034.0FICINA REGIONAL ELECTORAL ESTADO APURE         |  |  |
| 00035.0FICINA REGIONAL ELECTORAL ESTADO ARAGUA        |  |  |
| 00036.0FICINA REGIONAL ELECTORAL ESTADO BARINAS       |  |  |
| 00039.0FICINA REGIONAL ELECTORAL ESTADO COJEDES       |  |  |
| 00040 PRESIDENCIA                                     |  |  |
| 00041.0FICINA REGIONAL ELECTORAL ESTADO DELTA AMACURO |  |  |
| 00046 DIRECCIÓN GENERAL DE INFORMACIÓN Y COMUNICACIÓN |  |  |
| 00047 SECRETARÍA GENERAL                              |  |  |
| 00050.0FICINA NACIONAL DE REGISTRO ELECTORAL          |  |  |
| 00016.0FICINA REGIONAL ELECTORAL ESTADO MERIDA        |  |  |
| 00017.0FICINA REGIONAL ELECTORAL ESTADO NLEVA ESPARTA |  |  |
| 00019.0FICINA REGIONAL ELECTORAL ESTADO SUCRE         |  |  |
| 00020.0FICINA REGIONAL ELECTORAL ESTADO TACHIRA       |  |  |
| 00021.0FICINA REGIONAL ELECTORAL ESTADO TRUJILLO      |  |  |
| Pantalla Nº 2                                         |  |  |

1.4. **"Seleccione Unidad Pagadora**": Para seleccionar la Unidad Pagadora de la unidad administradora previamente seleccionada, presione el botón donde se desplegará la lista de todas las unidades correspondientes a las Unidades Administradoras tipificadas como "Pagadora", es decir, unidades con delegación de firma (**Ver pantalla** 

N° 3).

| Selecciones                                                    | ¥ |
|----------------------------------------------------------------|---|
| Selectiones<br>00014.0FICINA REGIONAL ELECTORAL ESTADO MIRANDA |   |
| Pantalla Nº 3                                                  |   |

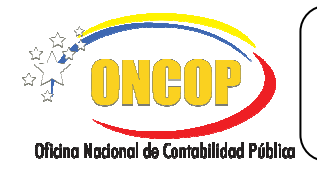

#### REGISTRO DE ESTRUCTURA FINANCIERA - RELACIÓN UAD/UEL

CODIGO: DGAT-MU-39

VIGENCIA: Julio/ 2016

1.5. A continuación, se le presentará una tabla contentiva de las unidades ejecutoras locales que tendrán dependencia con la unidad administradora seleccionada en el paso 1.3. (Ver pantalla N° 4).

| SIGE<br>SIGE SIGE SIGE SIGE SIGE SIGE SIGE SIGE  | ECOFF<br>CINITROL DE LAS FRANKASS PUBLICAS                                                                             |                                         | Estr               | uctura Fina                      | anciera            |
|--------------------------------------------------|----------------------------------------------------------------------------------------------------|-----------------------------------------|--------------------|----------------------------------|--------------------|
| EJERCICIO PRESUPUESTARIO:                        | 201                                                                                                    | 16 NUMERO DE EXPEDIENTE:                |                    | 39 FECHA: 01/04/20               | )16                |
| ORGANO:                                          | 03.Consejo Nacional Electoral                                                                                          |                                         |                    |                                  |                    |
| UNIDAD ADMINISTRADORA<br>CENTRAL:                | 00002.DIRECCION GENERAL DE ADMINI                                                                                      | ISTRACION Y FINANZAS                    |                    |                                  |                    |
| NUMERO GACETA:                                   | 40798                                                                                                    |                                         | GACETA<br>OFICIAL: |                                  |                    |
| NUMERO OFICIO:                                   | 2552                                                                                                    |                                         | OFICIO:            |                                  |                    |
| NUMERO OFICIO:                                   | 2552                                                                                                    |                                         | OFICIO:            | Examinat No se ha seleccionad    | lo ningún archivo. |
| Selecciones Unidad Administrador                 | a: 00014.0FICINA REGIONAL ELECTORAL ES                                                                                 | TADO MIRANDA                            | × 2                | Adjuntar Nuevo Oficio            |                    |
| 00014 076<br>00016 076<br>00016 076<br>00017 076 | INA RESIGNAL ELETORAL ESTADO MRANDA<br>INA RESIGNAL ELETORAL ESTADO MERIDA<br>INA RESIGNAL ELETORAL ESTADO NJEVAESKRIT | diniki Elektriki<br>R                   |                    |                                  | AOREGAR            |
| CODIGO UNI                                       | DAD EJECUTORA                                                                                                    | UNIDAD ADMINISTRADORA                   |                    | UNIDAD PAGADORA                  |                    |
| 00015 OFICINA REGIONAL ELECT                     | TORAL ESTADO MONAGAS 00014.0FI                                                                                         | ICINA REGIONAL ELECTORAL ESTADO MIRANDA | 00014.0FICINA R    | EGIONAL ELECTORAL ESTADO MIRANDA | x                  |
| 00020 OFICINA REGIONAL ELEC                      | TORAL ESTADO TACHIRA 00014.0FI                                                                                         | ICINA REGIONAL ELECTORAL ESTADO MIRANDA | 00014.0FICINA.R    | EGIONAL ELECTORAL ESTADO MIRANDA | Ϋ́χ.               |
| Observaciones                                    |                                                                                                    |                                         |                    | QUARDAR                          | AUR                |
|                                                  |                                                                                                    | Pantalla Nº 4                           | L I                |                                  |                    |

- "Código": Corresponde al código de la Unidad Ejecutora Local.
- "Unidad Ejecutora": Denominación de la Unidad Ejecutora Local.
- 1.7. Para que tenga efecto el registro deberá, una vez seleccionada(s) la(s) unidad(s) ejecutora(s) local(es), presionar el botón AGREGAR, automáticamente el sistema muestra en una tabla la relación de la unidad ejecutora local seleccionada, con su respectiva unidad administradora y unidad pagadora. (Ver pantalla Nº 5).

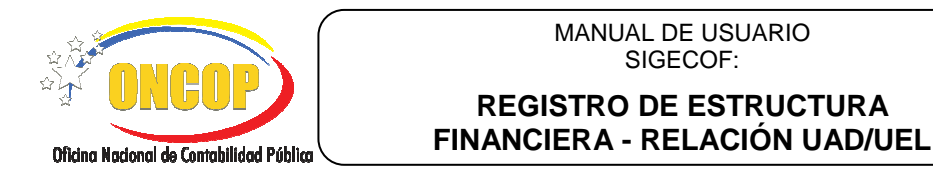

CODIGO: DGAT-MU-39

VIGENCIA: Julio/ 2016

| SIGE<br>SIGE SIGE SIGE SIGE SIGE SIGE SIGE SIGE | ECOFF<br>ENTROL DE LAS FINANZAS PÚBLICAS    |                                   | Est                | ructura                  | Finan                | ciera       |
|-------------------------------------------------|---------------------------------------------|-----------------------------------|--------------------|--------------------------|----------------------|-------------|
| EJERCICIO PRESUPUESTARIO:                       | 2016                                        | NUMERO DE EXPEDIENTE:             |                    | 39 FECHA:                | 01/04/2016           |             |
| ORGANO:                                         | 03.Consejo Nacional Electoral               |                                   |                    |                          |                      |             |
| UNIDAD ADMINISTRADORA<br>CENTRAL:               | 00002.DIRECCION GENERAL DE ADMINISTRA       | ACION Y FINANZAS                  |                    |                          |                      |             |
| NUMERO GACETA:                                  | 40798                                       |                                   | GACETA<br>OFICIAL: |                          |                      |             |
| NUMERO OFICIO:                                  | 2552                                        |                                   | OFICIO:            |                          |                      |             |
| NUMERO OFICIO:                                  | 2552                                        |                                   | OFICIO:            | Examinar No se ha        | a seleccionado ningi | ún archivo. |
| Selecciones Unidad Administradora               | a: 00014.0FICINA REGIONAL ELECTORAL ESTADO  | MIRANDA                           | ~                  | Adjuntar Nuevo Oficio    |                      |             |
| Selecciones Unidad Pagadora:                    | 00014.0FICINA REGIONAL ELECTORAL ESTADO     | MIRANDA                           |                    |                          |                      |             |
| CODIGO                                          |                                             |                                   |                    |                          |                      | -           |
| D0014 0FICI                                     | INA REGIONAL ELECTORAL ESTADO MIRANDA       |                                   |                    |                          |                      |             |
| D0016 OFICI                                     | INA REGIONAL ELECTORAL ESTADO MERIDA        |                                   |                    |                          |                      |             |
| 00017 OFICI                                     | INA REGIONAL ELECTORAL ESTADO NUEVA ESPARTA |                                   |                    |                          |                      |             |
|                                                 |                                             |                                   |                    |                          | A                    | GREGAR      |
| - conian                                        |                                             |                                   |                    |                          | 704                  |             |
|                                                 | TOR A RETAIL MONAGER MOLE OFFICE            | REGIONAL ELECTORAL ESTADO MENDA   | 00014 DEICING      | PERIONAL PETTORAL POT    | NO MIRANDA           | C.          |
|                                                 |                                             |                                   | 00014 0510104      | DESIGNAL DESTORAL ESD    | 0.01000000           | x           |
| DECES OFICINA RESIDNAL ELECT                    | TORAC ESTADO DE MINA BULH-UNICINA           | REGIONAL ELECTONAL ESTADU MIRANDA | CODINA. OF ICINA   | CREDIONING BLECTURIAGESD | NOVER MEAN           | x           |
| Queenvaciones                                   |                                             |                                   |                    | 2                        | JUARDAR BALIR        | WAR         |
|                                                 |                                             | Dantalla Nº 5                     |                    |                          |                      |             |

- "Código": Corresponde al código de la Unidad Ejecutora Local.
- "Unidad Ejecutora": Denominación de la Unidad Ejecutora Local.
- "Unidad Administradora": Denominación de la Unidad Administradora.
- "Unidad Pagadora": Denominación de la Unidad Pagadora.

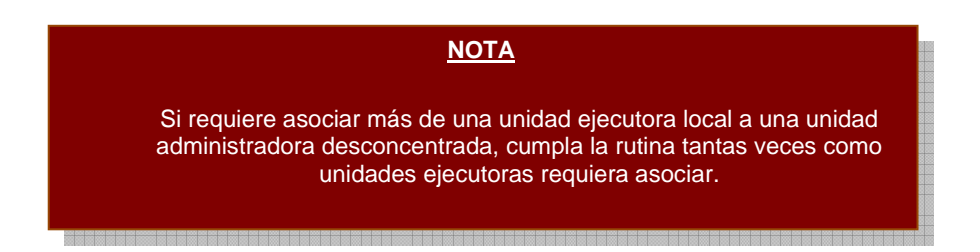

1.8. De no estar de acuerdo con la relación de las unidades ejecutoras locales ya agregadas, puede eliminarlas tildando la opción de lo contrario pulse el botón para continuar con el registro.

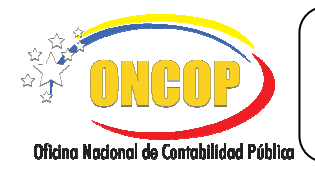

CODIGO: DGAT-MU-39

#### REGISTRO DE ESTRUCTURA FINANCIERA - RELACIÓN UAD/UEL

VIGENCIA: Julio/ 2016

Luego de registrar las unidades ejecutoras locales y guardar el proceso, aparecerá la pantalla denominada "Resumen de Estructura Financiera > Relación de UAD/UEL" (Ver pantalla Nº 6).

| Resumen d   |                                           | DX                                                   | Estructura Financiera                           |  |  |
|-------------|-------------------------------------------|------------------------------------------------------|-------------------------------------------------|--|--|
| EJERCICIO F | PRESUPUESTARIO:                           | 2016 NUMERO DE EXPEDIENTE:                           | 33 FECHA: 29/02/2016                            |  |  |
| ORGANO:     |                                           | 03.Consejo Nacional Electoral                        |                                                 |  |  |
| UNIDAD AD   | MINISTRADORA CENTRAL                      | 00002.DIRECCION GENERAL DE ADMINISTRACION Y FINANZAS |                                                 |  |  |
| NUMERO GA   | CETA:                                     | 40798                                                | GACETA OFICIAL:                                 |  |  |
| NUMERO OF   | 1010:                                     | 2352                                                 | OFICIO:                                         |  |  |
|             |                                           | UNIDAD ADMINISTRADORA                                | UNIDAD PAGADORA                                 |  |  |
| 00014       | OFICINA REGIONAL ELECTORAL ESTADO MIRANDA | 00014.0FICINA REGIONAL ELECTORAL ESTADO MIRANDA      | 0014.0FICINA REGIONAL ELECTORAL ESTADO MIRANDA  |  |  |
| 00015       | OFICINA REGIONAL ELECTORAL ESTADO MONAGAS | 00014.0FICINA REGIONAL ELECTORAL ESTADO MIRANDA      | 00014.0FICINA REGIONAL ELECTORAL ESTADO MIRANDA |  |  |
|             |                                           |                                                      |                                                 |  |  |
|             |                                           |                                                      | REGRESSE INFAND                                 |  |  |
|             | Pantalla Nº 6                             |                                                      |                                                 |  |  |

- 2.1. Verifique que cada unidad ejecutora local sea la correspondiente a la unidad pagadora y a la unidad administradora que le competa. A partir de este momento podrá:
  - Presionar el botón REGRESAR y se enviará a la pantalla anterior.
  - Presione el botón merimini para efectos de control interno del registro.
  - Presionar el botón abandonará el aplicativo, quedando el registro en proceso.
  - Presione el botón , para hacer efectivo el registro. El sistema le proporcionará la siguiente pantalla (Ver pantalla Nº 7) donde se indica que el proceso fue enviado al punto de decisión para someterlo a la aprobación del Director de Línea.

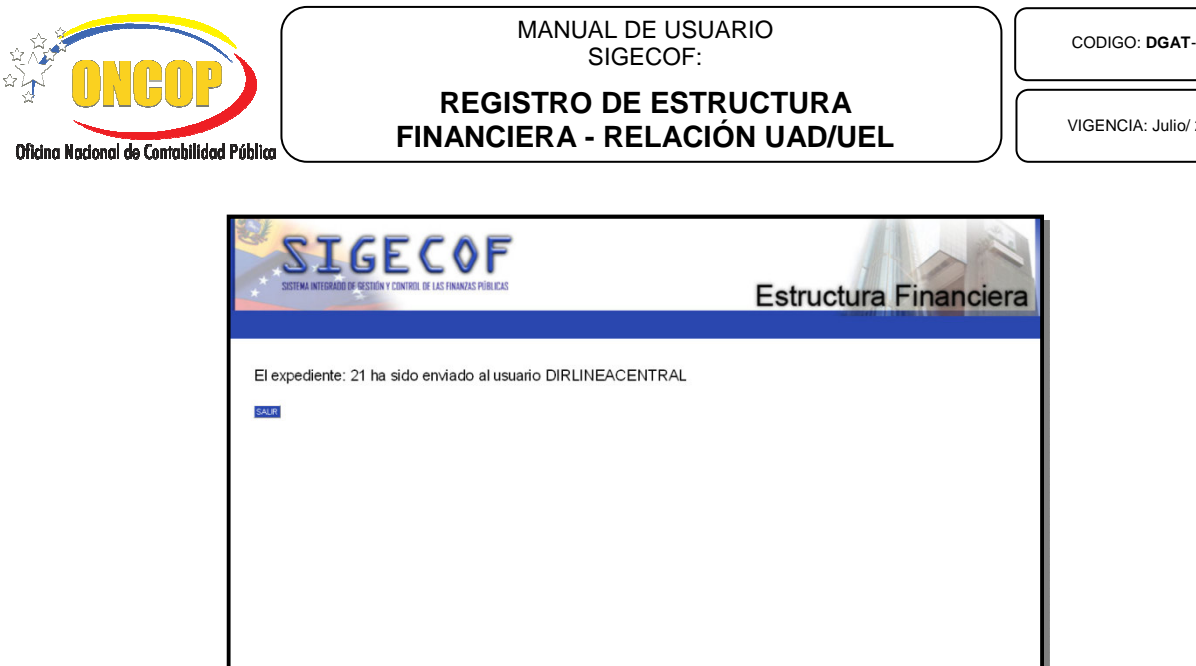

Pantalla Nº 7

Fin del Proceso – Registro de Estructura Financiera – Relación UAD/UEL.

CODIGO: DGAT-MU-39

VIGENCIA: Julio/ 2016

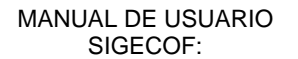

CODIGO: DGAT-MU-39

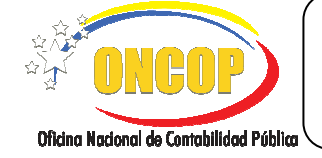

REGISTRO DE ESTRUCTURA FINANCIERA - RELACIÓN UAD/UEL

#### E. PROCESO: PUNTO DE DECISIÓN REGISTRO DE ESTRUCTURA FINANCIERA – SELECCIÓN UAD/UEL

#### **ROL: DIRECTOR DE LINEA**

Cuando el funcionario con rol de Director de Línea requiera aprobar un Registro de Estructura Financiera Relación UAD/UEL, este deberá acceder al expediente requerido, realizando cada uno de los pasos del punto "Tareas Pendientes" del Manual de Usuario "Interfaz Negociadora" y de esta manera el sistema le proporcionará la pantalla "PDD Estructura Financiera > Selección UAD/UEL" (Ver Pantalla Nº 8).

| SIGE ANTERNO FESTION V DAVIED  | E OR RECORT                                          | Estructura Financiera            |  |  |
|--------------------------------|------------------------------------------------------|----------------------------------|--|--|
| EJERCICIO PRESUPUESTARIO:      | 2016                                                 | NUMERO DE EXPEDIENTE: 21         |  |  |
| FECHA:                         | 30/03/2016                                           |                                  |  |  |
| ORGAND:                        | 03.Consejo Nadonal Electoral                         |                                  |  |  |
| UNIDAD ADMINISTRADORA CENTRAL: | 00002.DIRECCION GENERAL DE ADMINISTRACION Y FINANZAS |                                  |  |  |
| NUMERO GACETA:                 | 40798                                                | GACETA OFICIAL:                  |  |  |
| NUMERO OFICIO:                 | 2552                                                 | OFICIO:                          |  |  |
| DECISIÓN:                      | seleccione una opcion 👻                              |                                  |  |  |
| OBSERVACIÓN:                   |                                                      |                                  |  |  |
|                                | Cancelar                                             | Enviar Decisión Vista de Octalio |  |  |
| Pantalla Nº 8                  |                                                      |                                  |  |  |

- 1. En esta pantalla podrá verificar en el encabezado los siguientes datos:
  - "Ejercicio Presupuestario": Mostrará el año del ejercicio en curso.
  - "Número de Expediente": Indica el número asignado por el sistema.
  - "Fecha": Fecha en la cual se ejecuta la operación.
  - "Órgano": Código y denominación del órgano al cual pertenece el usuario que inicia la tarea.
  - "Unidad Administradora Central": Código y nombre de la Unidad Administradora al cual pertenece el usuario que inicia la tarea.
  - "Número Gaceta": Número de la Gaceta Oficial donde fue publicada la Estructura Financiera.
  - "Gaceta Oficial": Debe pulsar el botón I y mostrará el archivo adjunto de la Gaceta Oficial donde fue publicada la Estructura Financiera, previamente cargada en el aplicativo Registro de Estructura Financiera /Selección Tipo de Delegación.
  - "Número Oficio": el número de comunicación interna (Memorándum u Oficio), donde esté reflejada la Relación UAD/UEL

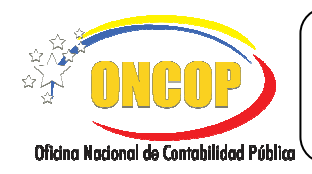

#### CODIGO: DGAT-MU-39

#### REGISTRO DE ESTRUCTURA FINANCIERA - RELACIÓN UAD/UEL

VIGENCIA: Julio/ 2016

- "Oficio": Debe pulsar el botón I y mostrará el archivo adjunto de la comunicación interna (Memorándum u Oficio), donde esté relacionada la Relación UAD/UEL
- 2. Seguidamente, proceda a verificar en la parte inferior de esta pantalla cada uno de los datos contenidos en el reporte de Estructura Financiera > Relación UAD/UEL, a los fines de confirmar la correcta generación del mismo y en consecuencia aprobar o no el punto de decisión, siguiendo los pasos que se describen a continuación.
  - 2.1. En el campo "Decisión" haga clic sobre el botón <sup>I</sup> pudiendo de esta manera desplegar las opciones del punto de decisión, seguidamente proceda a seleccionar la decisión haciendo clic sobre la opción que considere, bien sea, "Aprobar", "Modificar" o "Anular" (Ver Pantalla № 9).

| •             |  |  |
|---------------|--|--|
| <br>APROBAR   |  |  |
| MODIFICAR     |  |  |
| ANULAR        |  |  |
| Pantalla Nº 9 |  |  |

- La opción "Aprobar" como su nombre así lo índica, aprobará el registro de selección de Relación UAD/UEL, haciendo efectiva ésta en el registro de estructura financiera.
- La opción "**Modificar**", devolverá el expediente al Analista Registrador, para que éste realice modificaciones a dicho expediente.
- La opción "Anular" deja sin efecto el registro, sin embargo, la traza en base de datos permanece.
- 2.2. "Observación": En este campo agregue información sobre los datos referente al registro de la operación que está realizando. (Ver Pantalla Nº 10).

| OBSERVACIÓN: | RELACION UAD/UEL |
|--------------|------------------|
|              | Pantalla Nº 10   |

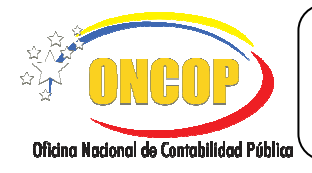

#### REGISTRO DE ESTRUCTURA FINANCIERA - RELACIÓN UAD/UEL

CODIGO: DGAT-MU-39

VIGENCIA: Julio/ 2016

2.3. En el campo "Vista de Detalle" haga clic sobre el botón boton donde podrá visualizar las relaciones definidas, previamente seleccionadas por el analista registrador (Ver Pantalla Nº 11).

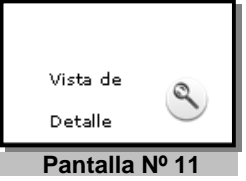

2.4. Seguidamente haga clic sobre en el botón Enviar Decisión, inmediatamente el sistema le mostrará la pantalla con la confirmación de la decisión tomada (Ver Pantalla Nº 12), culminando de esta manera la aprobación del registro de estructura financiera Relación UAD/UEL.

| STIGECOF<br>STITU ATTERATE & VETTO VETTO E LES FANAIS MILLES | Estructura Financiera                 |
|--------------------------------------------------------------|---------------------------------------|
| El expediente: 62 ha sido aprobado con éxito                 |                                       |
|                                                              |                                       |
|                                                              |                                       |
| © 2014 ONCOP   <u>Orchalbadorni de Corchalbado</u>           | Pùitia<br>Jueves, 28 de Abril de 2016 |
| Pantalla NO 12                                               |                                       |

Fin del Proceso: Punto de Decisión Registro de Estructura Financiera – Relación UAD/UEL.